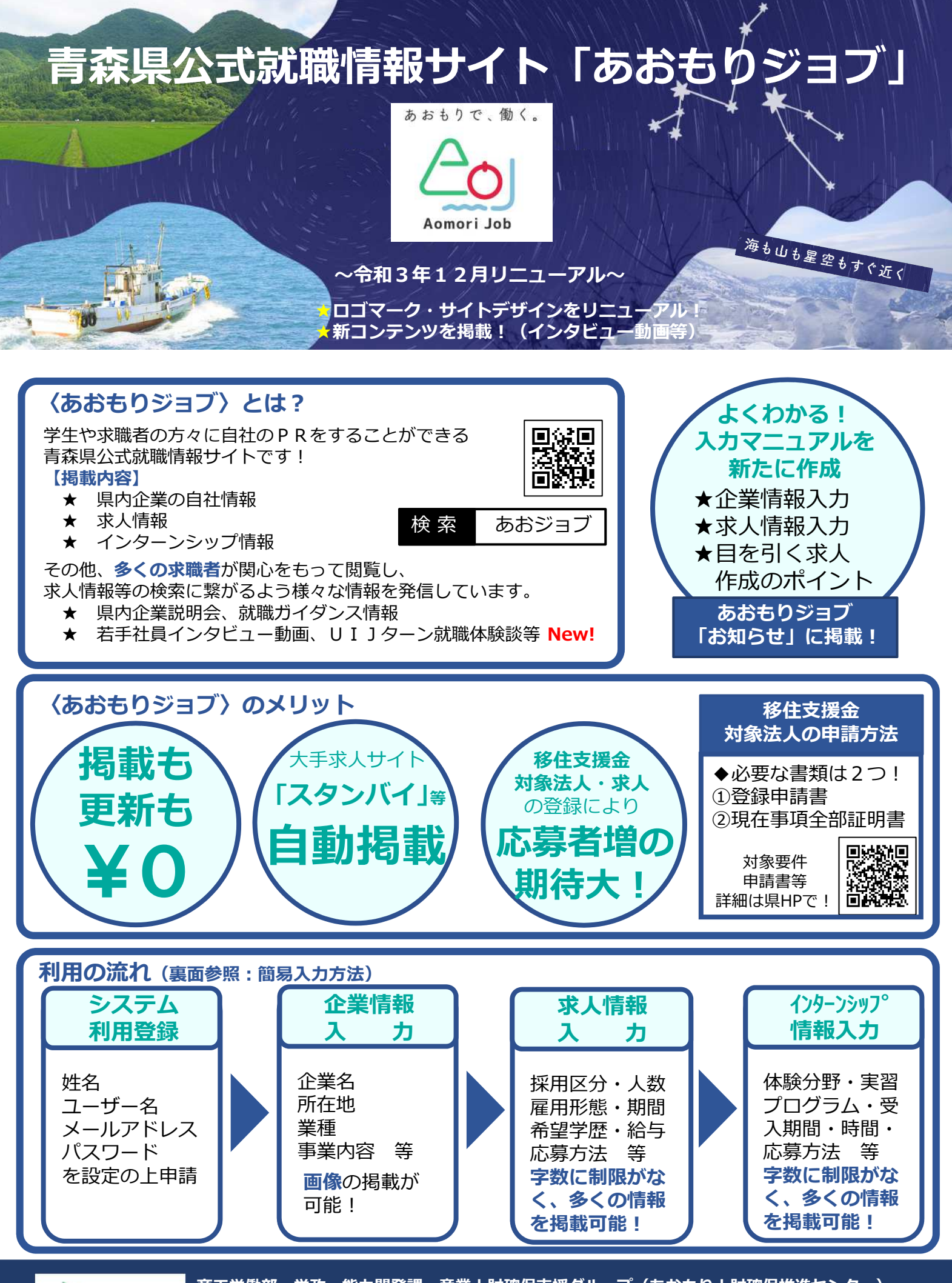

▲ 青森県

**商工労働部 労政・能力開発課 産業人財確保支援グループ(あおもり人財確保推進センター)** 電話:017-775-7075 FAX:017-775-7076 ⊠:roseinoryoku@pref.aomori.lg.jp

## あおもりジョブ~簡易入力方法~

## ※詳細な入力マニュアルはあおもりジョブ 「お知らせ」欄に掲載しています。

## 1 1 システム利用登録 (2) 青春県公式航機情報サイト あおもりジョブ Co # 1111 ①ナビメニュー右上にある「利用登録(企) 業の方) | ボタンをクリック ご担当者の名字 ②システム利用登録フォームが表示されま ユーザー名 すので、姓名・ユーザー名・メールアドレ メールアドレス ログイン・ ス・パスワードを入力し<mark>「申請する」</mark>ボタ

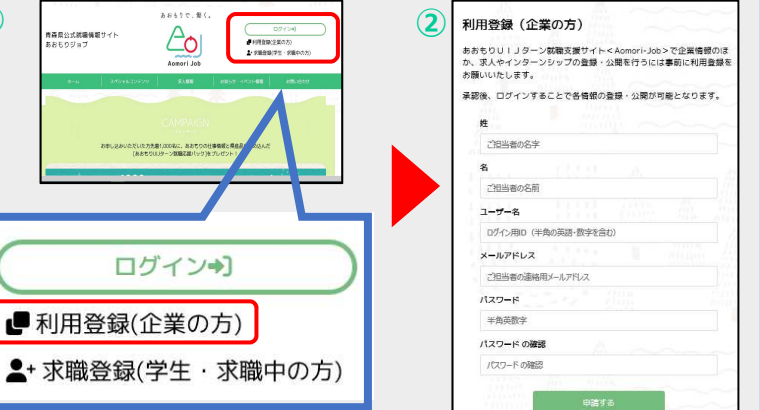

## 2 企業情報入力

ンをクリックします。

①システム利用登録後、ログイン状態の トップページで、ナビメニュー右上 「企業登録」 ボタンをクリック。

②企業情報ダッシュボードに移動します。 企業情報「新規追加」をクリックします。

③ 「新規企業情報を追加」の画面で、 入力項目に沿って、新規企業情報を入力 してください。

 ④入力し終わったら、画面右の 「レビュー待ちとして送信」 ボタンをク リックします。

この後、事務局が確認・公開作業を行い ます。

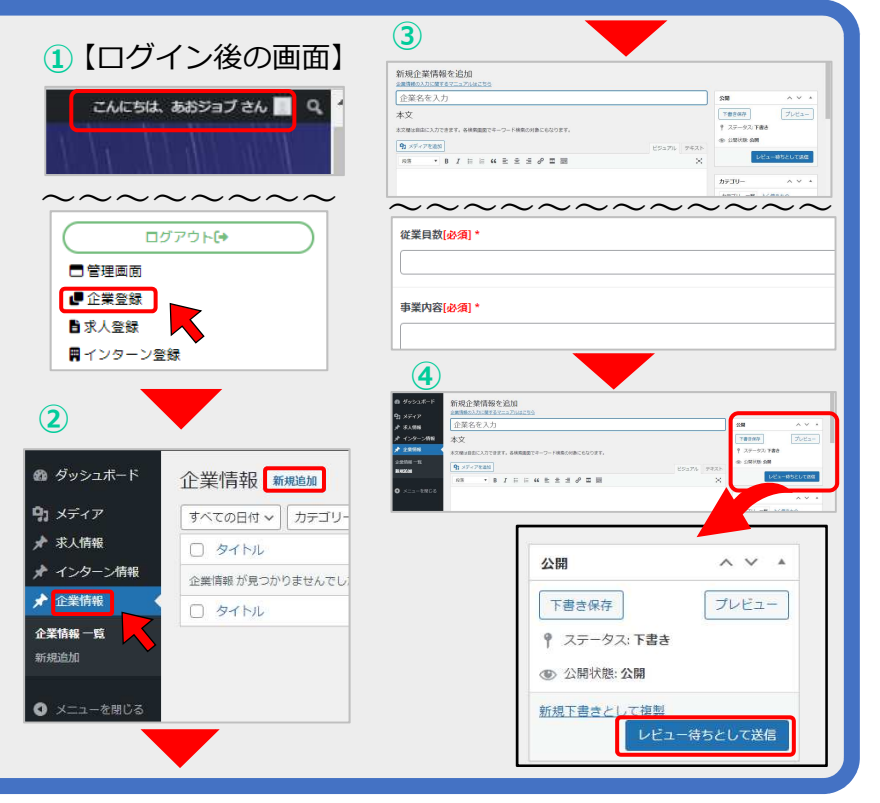

※インターン情報入力も 3 求人情報入力 同様の流れとなります。 ①システム利用登録後、ログイン状態の トップページで、ナビメニュー右上 「求人登録」 ボタンをクリック。

②求人情報ダッシュボードに移動します。 求人情報「新規追加」をクリックします。

③「新規求人情報を追加」の画面で、 入力項目に沿って、新規求人情報を入力 してください。

④入力し終わったら、画面右の 「レビュー待ちとして送信」 ボタンを クリックします。

この後、事務局が確認・公開作業を行い ます。

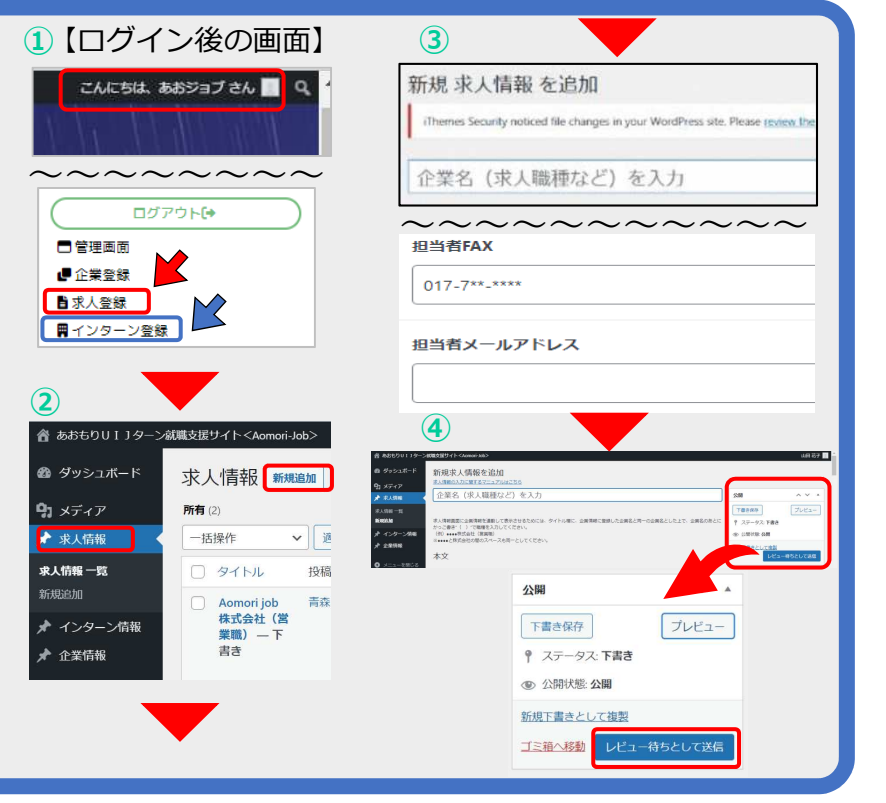